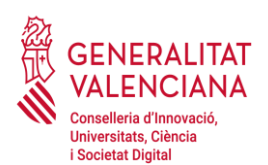

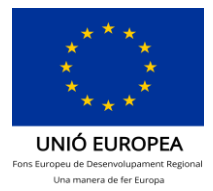

## **Annex V Fotos Georeferenciades**

## Motius per a georeferenciar les fotos:

En relació amb la fase del Pla de Control consistent en el control material, mitjançant verificació sobre el terreny, donada l'actual situació d'emergència sanitària, aquesta verificació "in situ" es realitzarà per mitjans alternatius al desplaçament de personal d'aquesta Direcció General, amb la finalitat de minimitzar el risc de contagi i complir amb les normes sanitàries vigents (reducció dels desplaçaments i distància social).

Aquests mitjans alternatius de prova consisteixen en la realització, per part de les entitats beneficiàries de fotografies **georeferenciades**<sup>1</sup> de tots els elements adquirits en l'anualitat 2021 de les diferents convocatòries de subvencions per a infraestructures i equipament d'I+D+I (PO FEDER Comunitat Valenciana 2014-2020). Aquestes fotografies han de ser d'una **qualitat acceptable**, en les quals s'ha de poder veure <u>l'element en qüestió, la seua localització general</u> en la sala/laboratori/etc., la identificació de l'element amb el núm. de sèrie, data de fabricació i núm. d'inventari, així com qualsevol altra dada rellevant per a tal identificació i l'ús i funcionament que se li està donant en el moment del control.

Els equips les fotografies dels quals han d'aportar-se són els adquirits en l'anualitat 2021, tant els corresponents a l'anualitat 2021 de la Convocatòria del 2020 com els corresponents a l'anualitat 2021 de la Convocatòria del 2021.

L'aportació de les fotografies haurà de realitzar-se per mitjà del tràmit de Justificació econòmica (Anualitat 2021): <u>https://www.gva.es/va/inicio/procedimientos?id\_proc=20062</u>

\_\_\_\_\_

## <sup>1</sup>Instruccions per a configurar els telèfons a l'efecte d'obtindre la referència temporal i espacial <u>de les fotografies:</u>

Fer la foto de l'element sol·licitat amb un mòbil o càmera amb GPS.

Abans de realitzar la foto:

1r. Activar en els "ajustos del mòbil" el GPS del mòbil.

- 1. Obrir els ajustos (sol tindre la forma d'un engranatge).
- 2. Activar la Ubicació.

Nota: Es recomana seleccionar l'opció de Màxima precisió o determinar ubicació amb el GPS sempre que siga possible perquè el posicionament siga més exacte.

2n. Activar la geolocalització de fotos. Dependrà del model de telèfon i de l'aplicació de càmera utilitzada. Normalment cal fer el següent:

- 1. Obrir l'aplicació de càmera.
- 2. Obrir el botó d'ajustos (sol tindre la forma d'un engranatge).

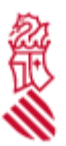

3. Activar l'opció "Etiquetes d'ubicació" o "Guardar ubicació" o "Etiqueta GPS" segons el model de mòbil.

## Amb IPHONE

1r. Activar en els "ajustos del mòbil" el GPS del mòbil.

- 1. Obrir els ajustos (sol tindre la forma d'un engranatge).
- 2. Activar la Privacitat. Obrir l'opció de localització i activar-la.

3. Buscar davall l'aplicació Fotos i comprovar que també està activada (ha d'aparéixer quan s'utilitze o sempre).

Amb aquests ajustos, en fer les fotos, les dades d'ubicació quedaran guardades en l'arxiu.